# Welcome to the Future of Nonprofit Impact

# In today's digital age, leveraging technology grants can significantly enhance your nonprofit's reach and efficiency. This brochure provides a step-by-step guide to securing essential grants, including Google's \$10K monthly ad grant, Monday.com Nonprofit grant, Google Suite grant, and Microsoft Office grant.

# **Google Ad Grant**

Boost Your Visibility with \$10K Monthly

# **Step-by-Step Instructions**

# 1 Eligibility Check

- > Ensure your nonprofit holds a valid charity status in your country.
- > Agree to Google's non-discrimination and donation receipt policies.

# 2 Register with TechSoup

> Verify your organization through TechSoup. https://www.techsoup.org/

# 3 Apply for Google for Nonprofits

> Visit Google for Nonprofits. https://www.google.com/nonprofits/ and sign up.

# Monday.com Nonprofit Grant

Streamline Your Project Management for Free

# **Step-by-Step Instructions**

# 1 Eligibility Check

> Confirm your nonprofit status with appropriate documentation.

# 2 Apply Online

> Visit Monday.com for Nonprofits. https://monday.com/nonprofits

# **3** Submit Your Application

> Fill out the application form, providing details about your organization and its needs.

# Approval and Setup

> Once approved, set up your Monday.com account and start organizing your projects.

## Website

Monday.com Nonprofit Grant https://monday.com/nonprofits

## Activate Ad Grants

> Once approved, navigate to the Ad Grants section and follow the instructions to activate your grant.

# 5 Set Up Your Campaign

- > Create your Google Ads account.
- > Develop targeted ads to drive traffic to your website.

# Website

Google Ad Grants https://www.google.com/grants/

# **Google Workspace for Nonprofits**

Collaborate Effectively with Google's Suite of Tools

# **Step-by-Step Instructions**

# 1 Eligibility Check

- > Verify your nonprofit status through TechSoup.
  - https://www.techsoup.org/

# **Register for Google for Nonprofits**

 > Sign up at Google for Nonprofits. https://www.google.com/nonprofits/

## Activate Google Workspace

> Access the Google Workspace for Nonprofits from your account dashboard.

## Setup and Integration

 Follow the setup instructions to integrate Google Workspace tools into your organization.

## Website

Google Workspace for Nonprofits https://www.google.com/nonprofits/

Constant
Constant
Constant

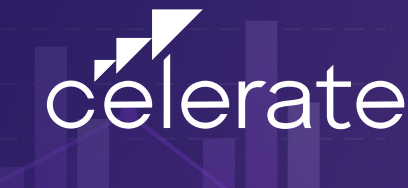

# Microsoft Office 365 Nonprofit Grant

Empower Your Team with Microsoft's Suite of Tools

# **Step-by-Step Instructions**

#### 1 Eligibility Check

 Ensure your nonprofit meets Microsoft's eligibility criteria.

# Register with TechSoup

> Verify your organization via TechSoup. https://www.techsoup.org/

# 3 Apply for Microsoft Nonprofit Program

> Visit Microsoft Nonprofits and sign up. https://www.microsoft.com/nonprofits

## 4 Activate Office 365

> Once approved, follow the instructions to set up Office 365 for your team.

## Website

# Microsoft Office 365 Nonprofit https://www.microsoft.com/nonprofits

# Facebook Fundraisers and Donation Tools

**Description:** Nonprofits can use Facebook's fundraising tools to raise money directly on the platform. This includes setting up donation buttons on their Facebook page and posts.

**Benefits:** No fundraising fees and various payout options. Meta Pay is recommended for the fastest payout.

#### More Information

Complete Guide for Facebook Fundraisers https://www.facebook.com/fundraisers/

# **Additional Notes**

**Microsoft Ad Grants** 

Expand Your Reach with Free Advertising

# **Step-by-Step Instructions**

## 1 Eligibility Check

> Confirm your nonprofit status and ensure compliance with Microsoft's non-discrimination policy.

## 2 Register with TechSoup

> Verify your nonprofit through TechSoup. https://www.techsoup.org/

## 3 Apply for Microsoft Ad Grants

> Visit Microsoft Ad Grants and sign up.

## 4 Activate Your Account

> Once approved, create your Microsoft Advertising account and set up your ad campaigns.

## 5 Develop Targeted Ads

> Use Microsoft's tools to create effective ads targeting your key audience.

# Website

# Microsoft Ad Grants https://ads.microsoft.com/

# Facebook Community Leadership Circles

**Description:** These are initiatives that provide local community leaders with the tools and resources to bring people together and foster community engagement.

**Focus:** Supporting local leaders and their initiatives to strengthen communities through events, resources, and connections.

## More Information

Meta Community Leadership Circles https://www.facebook.com/communityleadershipcircles/

Meta does not currently have a grant program comparable to Google's Ad Grants, but they do offer valuable resources and support through their community-focused programs and fundraising tools. Utilizing these can help nonprofits leverage technology and social media to enhance their impact and reach.

# **Maximize Your Nonprofit's Potential**

These grants are designed to empower nonprofits like yours to make a bigger impact. Follow the steps outlined in this brochure to secure these valuable resources.

# **Contact Us for a Free Consultation**

Contact: Carrie Delente Website: www.gocelerate.com/nonprofitgrants Email: info@gocelerate.com Phone: 301-694-0273